STEP 1 4. 日付の表示を変更する

1. 西暦の表示を「1956年1月1日」に変更しましょう

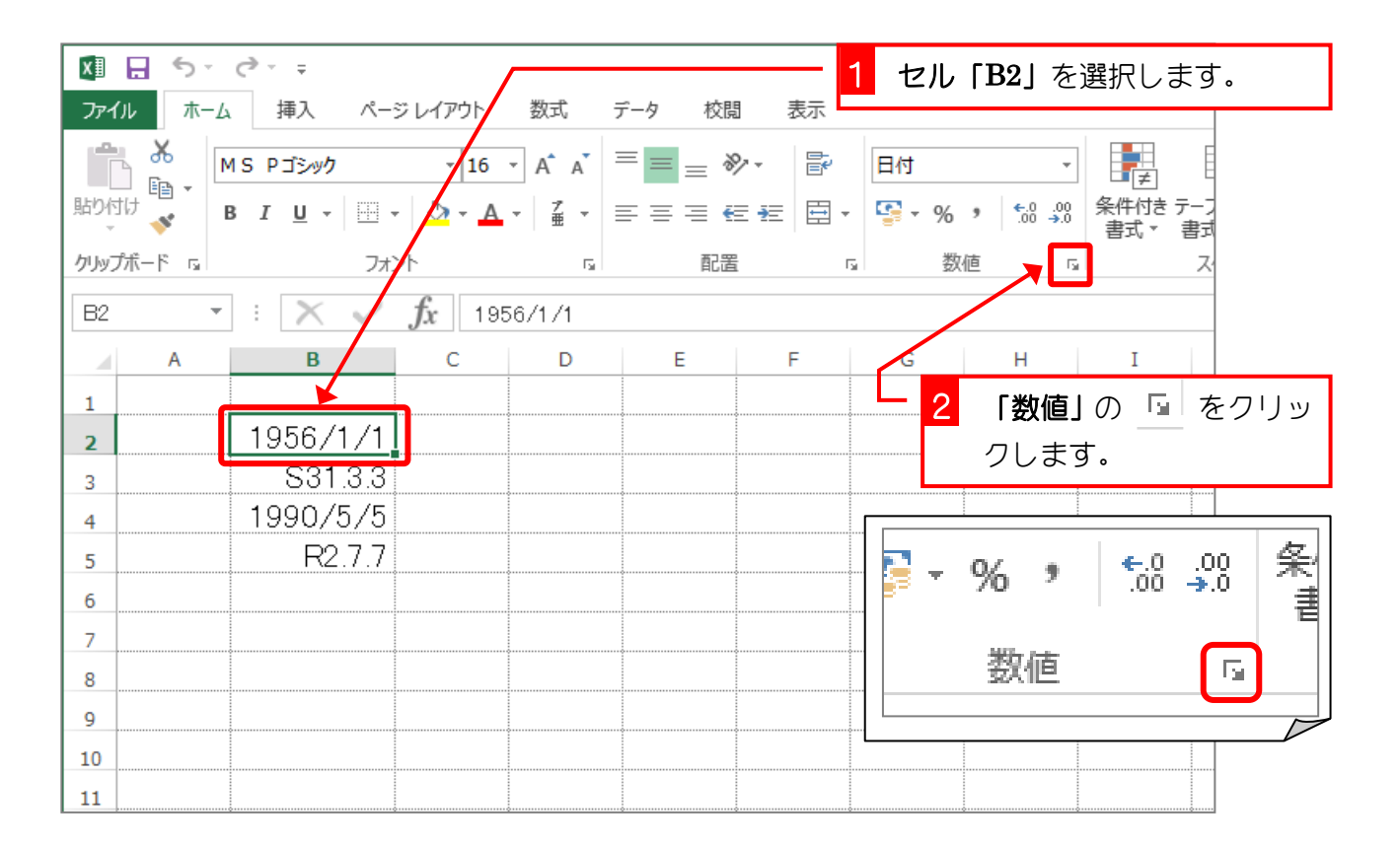

|                                              | セルの書式設定 ? ×                                                                                                  |                                    |
|----------------------------------------------|----------------------------------------------------------------------------------------------------|------------------------------------|
| 表示形式 配置                                      | フォント 罫線 塗りつぶし 保護                                                                                             |                                    |
| 分類( <u>C</u> ):                              |                                                                                                    |                                    |
| 標準が                                          | 1956年1月1日 3                                                                                                  | 種類の「*2012 年 3 月 14 日」を             |
| · 通貨<br>· 会計                                 | 種類(工):                                                                                                    | クリックします。                           |
| 日付時刻                                         | *20173/14<br>*2012年2月14日                                                                                     |                                    |
| パーセンテージ<br>分数<br>指数<br>文字列<br>その他<br>ユーザー定義  | 2012年3月14日<br>2012年3月<br>3月14日<br>2012/3/14<br>2012/3/14<br>2012/3/14 1:30 PM 	✓                             | 「2012 年 3 月 14 日」を選択し<br>てもかまいません。 |
|                                              |                                                                                                    |                                    |
|                                              | カレンダーの種類( <u>A</u> ):                                                                                        |                                    |
|                                              | グレゴリオ暦 🗸 🗸                                                                                                   |                                    |
| [日付]は、日付/時刻<br>オペレーティング システム<br>形式は、オペレーティング | □<br>のシリアル値を日付形式で表示します。アスタリスク(*)で始まる日付形式は、<br>↓で指定する地域の日付/時刻の設定に応じて変わります。アスタリスクのない<br>ジ システムの設定が変わってもそのままです。 |                                    |
|                                              | 4                                                                                                    | 「OK」をクリックします。                      |
|                                              | OK         キャンセル                                                                                             |                                    |

| x∎   | 5-      | ⊘                       |                       |            |     | Book1 - | Excel |                           |                   |
|------|---------|-------------------------|-----------------------|------------|-----|---------|-------|---------------------------|-------------------|
| 771  | イル ホーム  | 挿入 ページレイアウ              | ト 数式                  | データ 校閲     | 表示  |         |       |                           |                   |
| 1°   | × ×     | 1 S Pゴシック ・             | 16 · A A              | === *      | •   | 日付      |       | - <b>F</b>                |                   |
| 貼り作  |         | B I U - 🗄 - 📩 -         | <u>A</u> - <u>∄</u> - | ≡≡≡€       | ₹ 🗄 | - 😨 -   | % *   | E.0 .00 条件付<br>.00 →.0 書式 | _<br>たテ−フ<br>▼ 書式 |
| クリッフ | ガボード гы | フォント                    | Fa                    | 配置         |     | ra l    | 数値    | Г <u>а</u>                | 7                 |
| B2   | *       | $\times \checkmark f_x$ | 1956/1/1              |            |     |         |       |                           |                   |
|      | Α       | В                       | С                     | D          | E   | F       | G     | Н                         | I                 |
| 1    |         |                         |                       |            |     |         |       |                           |                   |
| 2    |         | 1956年1月1日               | F                     | 付の表示       |     |         |       |                           |                   |
| 3    |         | S31.3.3                 |                       | ぶかりたい      |     |         |       |                           |                   |
| 4    |         | 1990/5/5                | رر<br>۱               | 又1)りよ<br>+ |     |         |       |                           |                   |
| 5    |         | R2.7.7                  |                       | った。        |     |         |       |                           |                   |
| 6    |         |                         |                       |            |     |         |       |                           |                   |
| 7    |         | •                       |                       |            |     |         |       |                           |                   |
| 8    |         |                         |                       |            |     |         |       |                           |                   |
| 9    |         |                         |                       |            |     |         |       |                           |                   |
| 10   |         |                         |                       |            |     |         |       |                           |                   |
| 11   |         |                         |                       |            |     |         |       |                           |                   |

## 2. 和暦の表示を「昭和 31 年 3 月 3 日」に変更しましょう

| 🕅 🗖 ち▾ ♂▾ ∓     |                                                           | <b>1</b> t | <b>セル「B3」</b> を選択しま         | ह्す.           |
|-----------------|-----------------------------------------------------------|------------|-----------------------------|----------------|
| ファイル ホーム 挿入 ページ | レイアウト 数式 データ                                              | 校閲 表示      |                             |                |
| MS Pゴシック        | • 16 • A* A* ≡                                            | = 🕅 -      | ・ザー定義 ▼ ≠                   | Ē              |
|                 | <u>≫</u> • <u>µ</u> • <u> </u> <u>∓</u> <u>=</u> <u>=</u> | ≡∉∄ 🖽 - 👺  | ▼ % * た0 .00 条件付き き<br>書式 ▼ | テーフ<br>書式      |
| クリップボード 13 フォント | 5                                                         | 配置 。       | 数值                          | Z <sup>,</sup> |
| B3 • : 🗙 🗸 🦼    | 1956/3/3                                                  |            |                             |                |
| AB              | C D                                                       | E F        | G H                         | Ι              |
| 1               |                                                           | L          | 2 「数値」の 🖻                   | をクリッ           |
| 2 1956年4月       |                                                           |            |                             |                |
| 3 S31           | 3.3                                                       |            | 7029.                       |                |
| 4 1990/5        | 5/5                                                       |            |                             |                |
| 5 R2            | 7.7                                                       |            | - 0⁄_ , €.0                 | .00 条          |
| 6               |                                                           |            | .00                         | 7.0 書          |
| 7               |                                                           |            | 4677-r 2-4-                 |                |
| 8               |                                                           |            | 鈥佪                          | 5              |
| 9               |                                                           |            |                             |                |
| 10              |                                                           |            |                             |                |
| 11              |                                                           |            |                             |                |

|                                                                                                    | <b>分類</b> の「日付」をクリックしま |
|----------------------------------------------------------------------------------------------------|------------------------|
| 表示形式 配置 フォント 野線 塗りつぶし 保護                                                                                                    | वे.                    |
| 分類(C):       サンブル<br>S31.3.3         一日付<br>時刻<br>パーセンテージ<br>分数<br>指数<br>文字列<br>その他       「\$-411]ge.m.d         2-ザー定義       「\$+411]ge.m.d         「\$+411]ge.m.d       (* ???<br>\$#,##0.);[\$#,##0)<br>\$#,##0.00_);[\$#,##0.00)<br>\$#,##0.00_);[\$#,##0.00)<br>[\$-411]ge.m.d         [\$-411]ge.m.d       [\$-411]ge.m.d         [\$-411]ge.m.d       (* ???)         # ???       (* # ???)?         \$#,##0.00_);[\$#,##0.00)<br>\$#,##0.00_);[\$#,##0.00)       [\$-411]ge.m.d         [\$-411]ge.m.d       [\$-411]ge.m.d         [\$-411]ge.m.d       [\$-411]ge.m.d <t< td=""><td></td></t<> |                        |
| OK キャンセル                                                                                                    |                        |

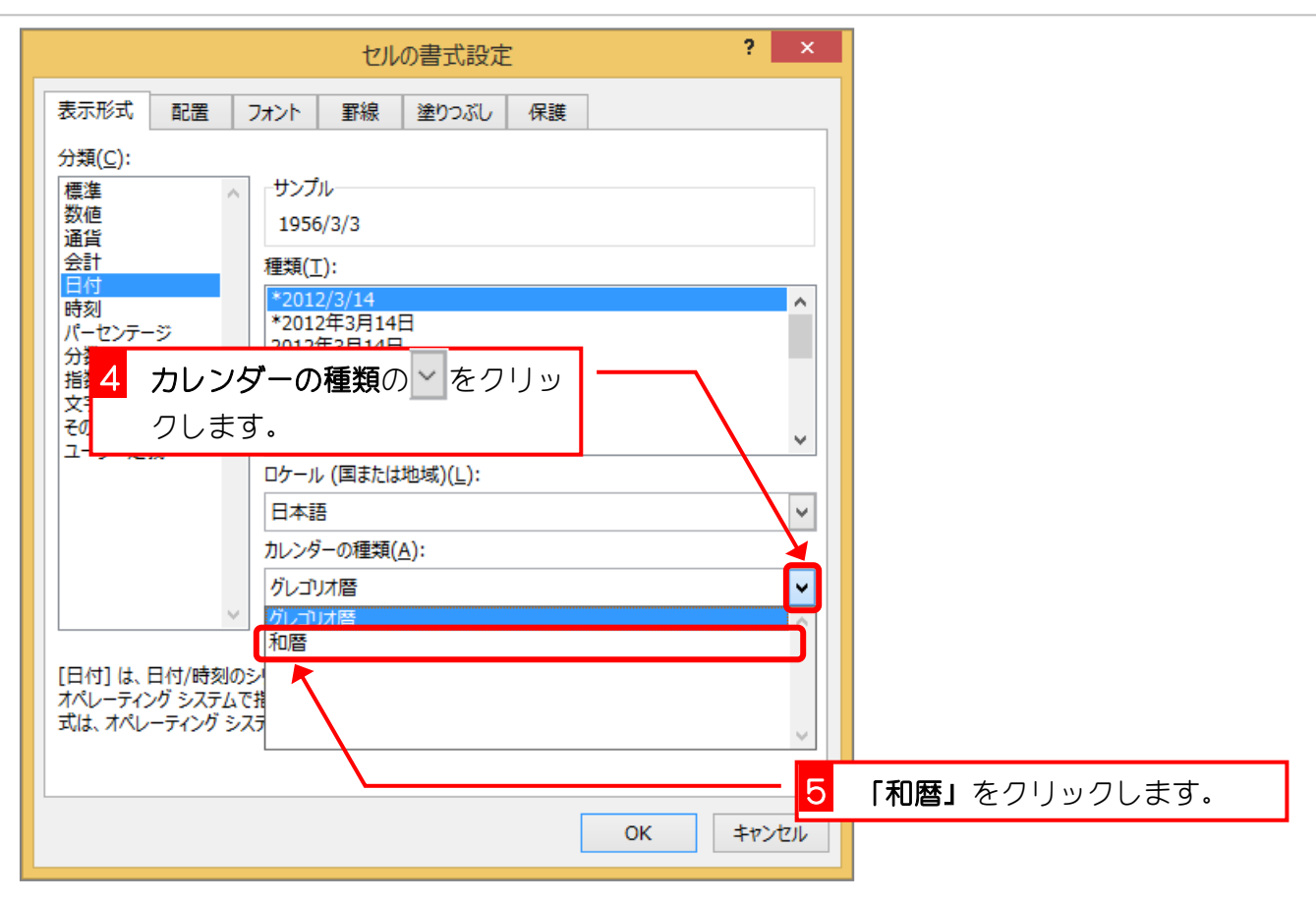

| 表示形式 配署                                                                                            | セルの書式設定 2 6                                                                                                    | <b>種類の「平成 24 年 3 月 14 日」</b><br>をクリックします。 |
|----------------------------------------------------------------------------------------------------|----------------------------------------------------------------------------------------------------|-------------------------------------------|
| 分類( <u>C</u> ):<br>標準<br>数値<br>通貨<br>会計<br>日付<br>時刻<br>パーセンテージ<br>分数<br>指数<br>文字列<br>その他<br>コーザー定義 | サンプル<br>昭和31年3月3日<br>種類(工):<br>H24.3.14<br>平成24年3月14日                                                                 |                                           |
|                                                                                                    | ロケール (国または地域)(L):         日本語         カレンダーの種類(A):         和暦         2         選択したカレンダーに合わせて日付を入力する(I)              |                                           |
| [日付] は、日付/時刻/オペレーティング システム<br>オペレーティング システム<br>式は、オペレーティング シ                                       | Dシリアル値を日付形式で表示します。アスタリスク(*)で始まる日付形式は、<br>で指定する地域の日付/時刻の設定に応じて変わります。アスタリスクのない形<br>ステムの設定が変わってもそのままです。<br>7<br>OK キャンセル | 「OK」をクリックします。                             |

Excel2013 中級 1

| x∎   | 🗄 🔊 - | ¢÷                                    |                         |        |                  | Book1 - Ex | cel                |                     |
|------|-------|---------------------------------------|-------------------------|--------|------------------|------------|--------------------|---------------------|
| ファイ  | ル ホーム | 挿入 ページ レイアウト                          | 数式                      | データ 校園 | 調 表示             |            |                    |                     |
| Ê    | × •   | 1S Pゴシック 🔹 16                         | · A A                   |        | <b>⊳</b> - ₽     | 日付         | Ŧ                  |                     |
| 貼り付  |       | 3 I U - 🗄 - 💩 - 🗛                     | ▼ <sup>7</sup> ▼<br>亜 ▼ | ≡≡≡    |                  | - 🔄 - %    | 00. 0.→<br>0.← 00. | 条件付き テーフ<br>書式 ▼ 書式 |
| クリッフ | がード ゅ | フォント                                  | G.                      | 育己语    | RLm1             | ra ž       | yé s               | a 7                 |
| B3   | Ŧ     | $\therefore$ $\checkmark$ $f_x$ 19    | 56/3/3                  |        |                  |            |                    |                     |
|      | А     | В                                     | I                       | 日付の表え  |                  | F          | G                  | Н                   |
| 1    |       | · · · · · · · · · · · · · · · · · · · |                         | が変わりま  | ŧ                |            |                    |                     |
| 2    |       | 1956年1月1日                             |                         |        | ^ <mark> </mark> |            |                    |                     |
| 3    |       | <u>昭和31年3月3日</u>                      |                         | した。    |                  |            |                    |                     |
| 4    |       | 1990/5/5                              |                         |        |                  |            |                    |                     |
| 5    |       | R2.7.7                                |                         |        |                  |            |                    |                     |
| 6    |       |                                       |                         |        |                  |            |                    |                     |
| 7    |       |                                       |                         |        |                  |            |                    |                     |
| 8    |       |                                       |                         |        |                  |            |                    |                     |
| 9    |       |                                       |                         |        |                  |            |                    |                     |
| 10   |       |                                       |                         |        |                  |            |                    |                     |
| 11   |       |                                       |                         |        |                  |            |                    |                     |

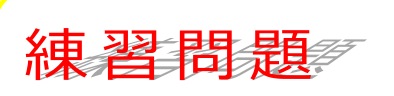

■ 図のようにセル「B4」~「B5」の日付の表示形式しましょう。

| ×≣                     | B 5-  | ¢- ∓                               |         |                                 |               | Book1 - Exc | el                       |                                         |   |  |
|------------------------|-------|------------------------------------|---------|---------------------------------|---------------|-------------|--------------------------|-----------------------------------------|---|--|
| ファイ                    | ルホーム  | 挿入 ページ レイアウト                       | 数式      | データ 校開                          | 閲 表示          |             |                          |                                         |   |  |
| 脂り付                    |       | 1S Pゴシック - 16<br>3 I U - 🖾 - 🛆 - 🛕 | - A A → | = <mark>=</mark> = {<br>= = = { | >- ₽<br>E = E | 日付          | ▼<br>• 0.0.00<br>• 0.0 € | 】 ● ● ● ● ● ● ● ● ● ● ● ● ● ● ● ● ● ● ● |   |  |
| クリッフ                   | がード い | フォント                               | Es.     | 百己语                             | Ē             | G 数         | 、<br>で                   | 문고(*                                    | 자 |  |
| B5 · : × · fx 2020/7/7 |       |                                    |         |                                 |               |             |                          |                                         |   |  |
|                        | А     | В                                  | С       | D                               | E             | F           | G                        | Н                                       |   |  |
| 1                      |       |                                    |         |                                 |               |             |                          |                                         |   |  |
| 2                      |       | 1956年1月1日                          |         |                                 |               |             |                          |                                         |   |  |
| 3                      |       | 昭和31年3月3日                          |         |                                 |               |             |                          |                                         |   |  |
| 4                      |       | 1990年5月5日                          |         | ······                          | ¢             | •           |                          |                                         |   |  |
| 5                      |       | 令和2年7月7日                           |         |                                 |               |             |                          |                                         |   |  |
| 6                      |       |                                    |         |                                 |               |             |                          |                                         |   |  |
| 7                      |       |                                    |         |                                 |               |             |                          |                                         |   |  |
| 8                      |       |                                    |         |                                 |               |             |                          |                                         |   |  |
| 9                      |       |                                    |         |                                 |               |             |                          |                                         |   |  |
| 10                     |       |                                    |         |                                 | Q             | 9           |                          |                                         |   |  |
| 11                     |       |                                    |         |                                 |               |             |                          |                                         |   |  |

参考日付のシリアル値

エクセルは日付の値をもとに様々な計算をすることができますが、その計算をするために日付 のデータを『1900 年 1 月 1 日の 0 時を「1」とする連続の数値(シリアル値)』で認識してい ます。

例えば「1956年1月1日」はエクセルの中ではシリアル値「20455」として処理されています。これは1900年1月1日から数えて20455日目ということですね。

日付のデータの表示形式を「標準」にすると日付の形式から数値に変わりますが、これがシリアル値です。

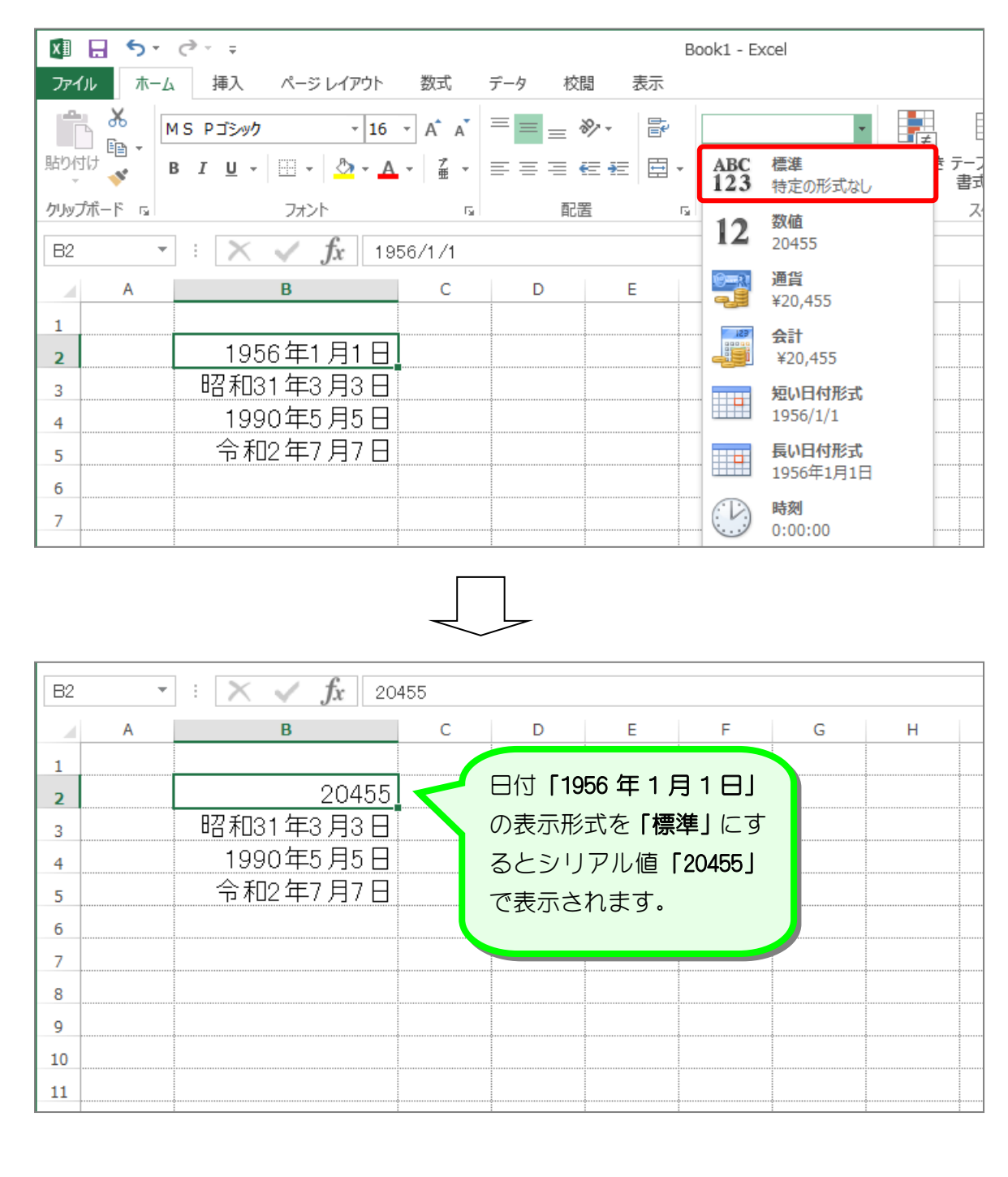

■ 表示形式を変更した場合は、元の表示形式に戻してください。

STEP 15. 時刻を入力する

### 1. セル「B2」に8時30分40秒を入力しましょう

| 💹 🔒 🐬 · 👌 · 🗧                        |                    |       | 1 新しいシートを追加して、シー       |
|--------------------------------------|--------------------|-------|------------------------|
| ファイル ホーム 挿入 ページレイアウ                  | ト 数式 データ           | 校閲 表示 | <br>トのフォントサイズを「16」に    |
| ● ★<br>MS Pゴシック ・ 1                  | 16 • A A =         | = 🇞 🖡 | します。                   |
| 貼り付け — B I U - 型 - 🏠 -               | <u>▲</u> •   ≝ ≡ ≡ | ≡∉≆ ⊞ | ▼ 🔄 ▼ % , 🗧 🔐 条件付き テーノ |
| クリップボード 15 オント                       | Fa                 | 配置    | 2 セル「B2」に「8:30:40」と入   |
| B3 $\cdot$ : $\times \checkmark f_x$ |                    |       | 力します。                  |
| A B C                                | D E                | F     | G H I J                |
| 1                                    |                    |       |                        |
| 2 8:30:40                            |                    |       | 時刻を八刀9るには              |
| 3                                    |                    |       | 8:30:40                |
| 4                                    |                    |       | 8時30分40秒               |
| 5                                    |                    |       | と入力する方法があります。          |
| 6                                    |                    |       | 私を省略する場合は              |
| 7                                    |                    |       |                        |
| 8                                    |                    |       | 0.00                   |
| 9                                    |                    |       | 8時30分                  |
| 10                                   |                    |       | と入力します。                |
| 11                                   |                    |       |                        |

# 練習問題

■ 図のようにセル「B3」~「B5」に時刻を入力しましょう。

| x∎   | Book1 - Excel     |                |          |                      |                        |      |     |          |      |                    |              |             |
|------|-------------------|----------------|----------|----------------------|------------------------|------|-----|----------|------|--------------------|--------------|-------------|
| ファイ  | ルホーム              | 挿入 ペ           | ージ レイアウト | 数式                   | データ 材                  | 交閲 表 | 示   |          |      |                    |              |             |
| Ê    | × I               | IS Pゴシック       | - 10     | 5 • A A              | = = =                  | ≫    | F   | 標準       |      | *                  | ≠            | Ē           |
| 貼り付  | t<br>√ <b>√</b> I | B I <u>U</u> - | - 👌 -    | A · <sup>7</sup> ± · | $\equiv \equiv \equiv$ | €∄   | ₩ * | <b>-</b> | % *  | €.0 .00<br>.00 →.0 | 条件付き<br>書式 ▼ | : テーフ<br>書式 |
| クリップ | 赤ード ゅ             | 5              | オント      | G.                   | 百                      | 置    | E.  |          | 数値   | G.                 |              | 7           |
| B6   | ~                 | : × 🗸          | fx       |                      |                        |      |     |          |      |                    |              |             |
|      | А                 | В              | С        | D                    | E                      | F    |     | G        | Н    |                    | Ι            |             |
| 1    |                   |                |          |                      |                        |      |     |          |      |                    |              |             |
| 2    |                   | 8:30:40        |          |                      |                        |      |     |          |      |                    |              |             |
| 3    |                   | 19:50          |          |                      |                        |      |     |          |      |                    |              |             |
| 4    |                   | 10:25:30       |          |                      |                        | 10 F | 0   |          |      |                    |              |             |
| 5    |                   | 22:15          |          |                      |                        | 19:5 | 0   |          | 19時り | 0分                 |              |             |
| 6    |                   |                |          |                      |                        | 10:2 | 5:3 | 0        | 10時2 | 5分3                | 80秒          |             |
| 7    |                   |                |          |                      |                        | 22:1 | 5   |          | 22時1 | 5分                 |              |             |
| 8    |                   |                |          |                      |                        |      |     |          |      |                    |              | /           |
|      |                   |                |          |                      |                        |      |     |          |      |                    |              |             |

## STEP 1 6. 時刻の表示を変更する

#### 1. 時刻の表示を「8時30分40秒」に変更しましょう

| XII  |                                                                                                    | د <del>ب</del> ا          | -1                                  |                                                                    |                     |                         | 1 t                    | ル <b>「B2」</b> :              | を選択します                         | <b>f</b> . |
|------|----------------------------------------------------------------------------------------------------|---------------------------|-------------------------------------|--------------------------------------------------------------------|---------------------|-------------------------|------------------------|------------------------------|--------------------------------|------------|
| りが   | ערייים אדיים<br>אייים אדיים<br>געריים אדיים<br>געריים אדיים<br>געריים אדיים<br>געריים אדיים אדיים<br>געריים אדיים אדיים אדיים<br>געריים אדיים אדיים אדיים אדיים אדיים אדיים<br>געריים אדיים אדיים אדיים אדיים אדיים אדיים אדיים אדיים אדיים אדיים אדיים אדיים אדיים אדיים אדיים אדיים אדיים אדיים<br>געריים אדיים אדיים אדיים אדיים אדיים אדיים אדיים אדיים אדיים אדיים אדיים אדיים אדיים אדיים אדיים אדיים אדיים אדי | 挿入<br>IS Pゴシック<br>B I U - | ×-5 レインワ<br> 10<br>⊞ +   <u>⊅</u> - | 5 ▼ A <sup>*</sup> A <sup>*</sup><br>A <sup>*</sup> A <sup>*</sup> | <i>⊤−9</i><br>≡ ≡ ≡ | 校開 表示<br>: 於 · [<br>: € | ג<br>קרב−ש-<br>די קריי | -定義<br>% ᠈ <sup>€</sup> .0 ∮ | ▼<br>00<br>条件付き テー)<br>書式 ▼ 書式 |            |
| クリップ | tπ−F ⊑<br>                                                                                                    | : 🗙                       | 7721<br>fr [ 9                      | 5                                                                  |                     | 配置                      | Gr.                    | 数値                           | G Z                            |            |
|      | Α                                                                                                    | В                         | C JA                                | D                                                                  | E                   | F                       | G                      | н                            | I                              |            |
| 1    |                                                                                                    | 8:30:40                   |                                     |                                                                    |                     |                         |                        | 2 「数値                        | 直の 🧧 💈                         | をクリッ       |
| 3    |                                                                                                    | 19:50                     |                                     |                                                                    |                     |                         |                        | クしま                          | たす。                            | 1          |
| 4    |                                                                                                    | 10:25:30<br>22:15         | D <br>5                             |                                                                    |                     |                         |                        |                              |                                |            |
| 6    |                                                                                                    |                           |                                     |                                                                    |                     |                         |                        | % 1                          | , €.0 .<br>€ 00.               | 20 욃       |
| 7 8  |                                                                                                    |                           |                                     |                                                                    |                     |                         |                        | 海店                           | -                              |            |
| 9    |                                                                                                    |                           |                                     |                                                                    |                     |                         |                        |                              | -                              |            |
| 11   |                                                                                                    |                           |                                     |                                                                    |                     |                         |                        |                              |                                |            |

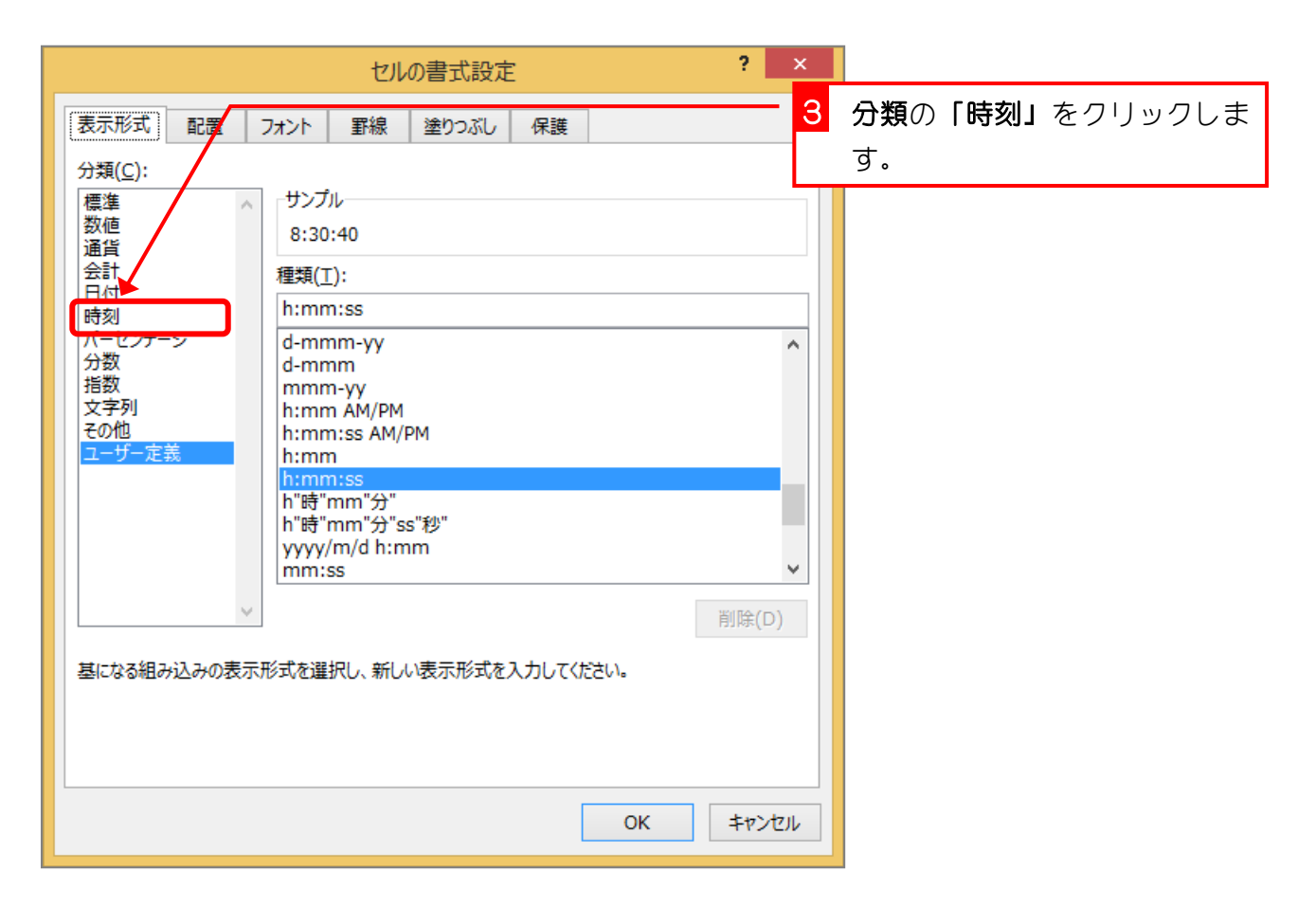

| セルの書式設定 ? ×                                                                                                    |                                          |
|----------------------------------------------------------------------------------------------------|------------------------------------------|
| 表示形式 配置 フォント 罫線 塗りつぶし 保護                                                                                                    |                                          |
| 分類(C):     4       標準     サンブル       数値     36       通貨     8時30分40秒       全計     日付       時刻     パーセンテージ       分数     13:30:55       1:30 PM     13:30:55       1:30:55 PM     2012/3/14 1:30 PM       2012/3/14 1:30 PM     2012/3/14 1:30 | <b>種類の「13 時 30 分 55 秒」</b> をク<br>リックします。 |
| 文字列     13時30分       その他     13時30分55秒       ユーザー定義     ロケール (国または地域)(L):       日本語     マ                                                                                                    |                                          |
| [時刻] は、日付/時刻のシリアル値を時刻形式で表示します。アスタリスク (*) で始まる時刻形式は、<br>オペレーティング システムで指定する地域の日付/時刻の設定に応じて変わります。アスタリスクのない形<br>式は、オペレーティング システムの設定が変わってもそのままです。                                                                                                 | 「OK」をクリックします。                            |
| OK         キャンセル                                                                                                    |                                          |

| x∎   | 5-                                            | ⊘⊸ ∓               |                           |                 |          | Book     | 1 - Excel |                      |                         |
|------|-----------------------------------------------|--------------------|---------------------------|-----------------|----------|----------|-----------|----------------------|-------------------------|
| 771  | ノル ホーム                                        | 挿入 ページレイブ          | 까가 数寸                     | 式 データ           | 校閲       | 表示       |           |                      |                         |
| ſ    | × ×                                           | イS Pゴシック 、         | 16 · A                    | ≡ ≡             | ≡ ∛⁄*    | <b>時</b> | 刻         | *                    |                         |
| 貼り作  | 」。<br>1 は 、 、 、 、 、 、 、 、 、 、 、 、 、 、 、 、 、 、 | B I U - 🖂 - 🖄      | • <u>A</u> • <sup>7</sup> | . = =           | ≣∉≣      | 🗄 • 🗳    | - % ,     | €.0 .00 ∮<br>.00 →.0 | <br>≷件付き テーフ<br>書式 ▼ 書式 |
| クリッフ | がード ら                                         | フォント               |                           | F <sub>24</sub> | 配置       | F2       | 数値        | Fai                  | ス                       |
| B2   | ~                                             | $X \checkmark f_x$ | 8:30:40                   |                 |          |          |           |                      |                         |
|      | А                                             | В                  | С                         | D               | E        | F        | G         | н                    | I                       |
| 1    |                                               |                    |                           |                 |          |          |           |                      |                         |
| 2    |                                               | 8時30分40秒           |                           |                 | <u> </u> |          |           |                      |                         |
| 3    |                                               | 19:50              | 時                         | 刻の表え            |          |          |           |                      |                         |
| 4    |                                               | 10:25:30           | ガ                         | 変わりま            | ŧ        |          |           |                      |                         |
| 5    |                                               | 22:15              |                           | た。              |          |          |           |                      |                         |
| 6    |                                               |                    |                           | -               | _        |          |           |                      |                         |
| 7    |                                               |                    |                           |                 |          |          |           |                      |                         |
| 8    |                                               |                    |                           |                 |          |          |           |                      |                         |
| 9    |                                               |                    |                           |                 |          |          |           |                      |                         |
| 10   |                                               |                    |                           |                 |          |          |           |                      |                         |
| 11   |                                               |                    |                           |                 |          |          |           |                      |                         |

練習問題

■ 図のようにセル「B3」~「B5」の時刻の表示を変更しましょう。

| XI 🔒 5 -   | ⊘ - ∓                                  |                                    |                        |      | Book1 - | Excel  |                    |                   |
|------------|----------------------------------------|------------------------------------|------------------------|------|---------|--------|--------------------|-------------------|
| ファイルホーム    | ム 挿入 ページ レイアウ                          | 小 数式                               | データ                    | 校閲 表 | 示       |        |                    |                   |
| r 🕺 🛛      | MS Pゴシック・                              | 16 • A A                           | ===                    | 87 - | ■ 標準    |        | •                  |                   |
| 貼り付け 💕     | B I U - 🖂 - 📩 -                        | <u>A</u> - <sup>7</sup> <u>∓</u> - | $\equiv \equiv \equiv$ | € →= | 🗄 • 🗳 • | % ° .0 | 2.00<br>→.00<br>書式 | _<br>きテーズ<br>* 書式 |
| クリップボード 53 | フォント                                   | Fa                                 | Ĩ                      | 配置   | E.      | 数値     | Est.               | Z                 |
| N22 -      | $\therefore \checkmark \checkmark f_x$ |                                    |                        |      |         |        |                    |                   |
| A          | В                                      | С                                  | D                      | E    | F       | G      | н                  | I                 |
| 1          | ç                                      |                                    |                        |      |         |        |                    |                   |
| 2          | 8時30分40秒                               |                                    |                        |      |         |        |                    |                   |
| 3          | 19時50分00秒                              |                                    |                        |      |         |        |                    |                   |
| 4          | 10時25分30秒                              |                                    |                        |      |         |        |                    |                   |
| 5          | 22時15分00秒                              |                                    |                        |      |         |        |                    |                   |
| 6          |                                        |                                    |                        |      |         |        |                    |                   |
| 7          |                                        |                                    |                        |      |         |        |                    |                   |
| 8          |                                        |                                    |                        |      |         |        |                    |                   |
| 9          |                                        |                                    |                        |      |         |        |                    |                   |
| 10         |                                        |                                    |                        |      |         |        |                    |                   |
| 11         |                                        |                                    |                        |      |         |        |                    |                   |